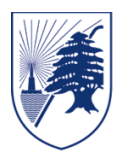

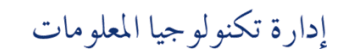

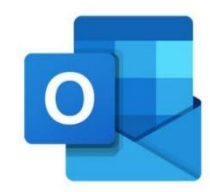

## **Mail Configuration on iOS & Android**

1. Go to AppStore/PlayStore and download OUTLOOK application

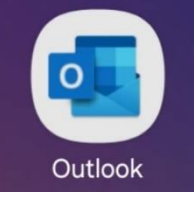

2. Open the application and choose add account

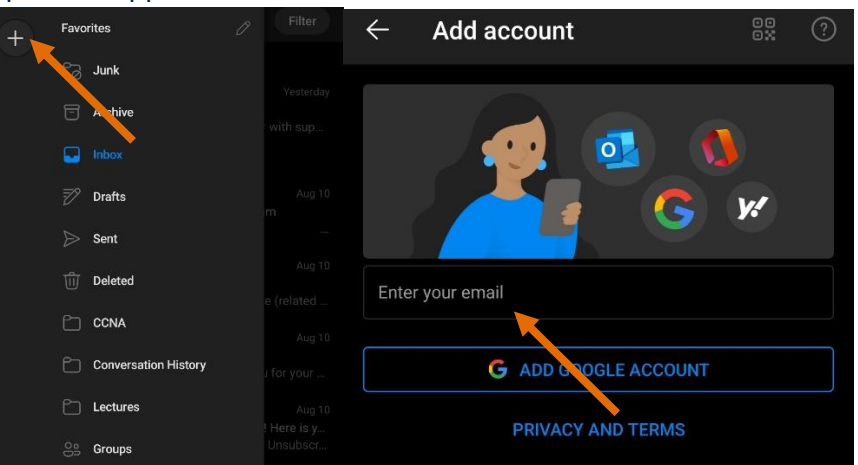

Type your BAU email address (example: <u>xyz123@student.bau.edu.lb</u>) and your password (iConnect, Moodle & BAU Email have the same password) For email type, choose MICROSOFT 365

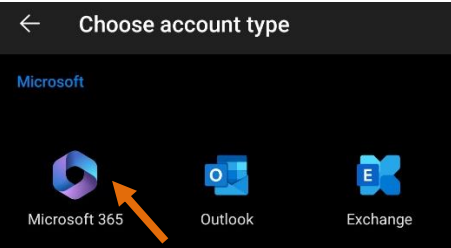

3. Wait for your emails to be retrieved.